# JDLink<sup>™</sup> Setup Guide

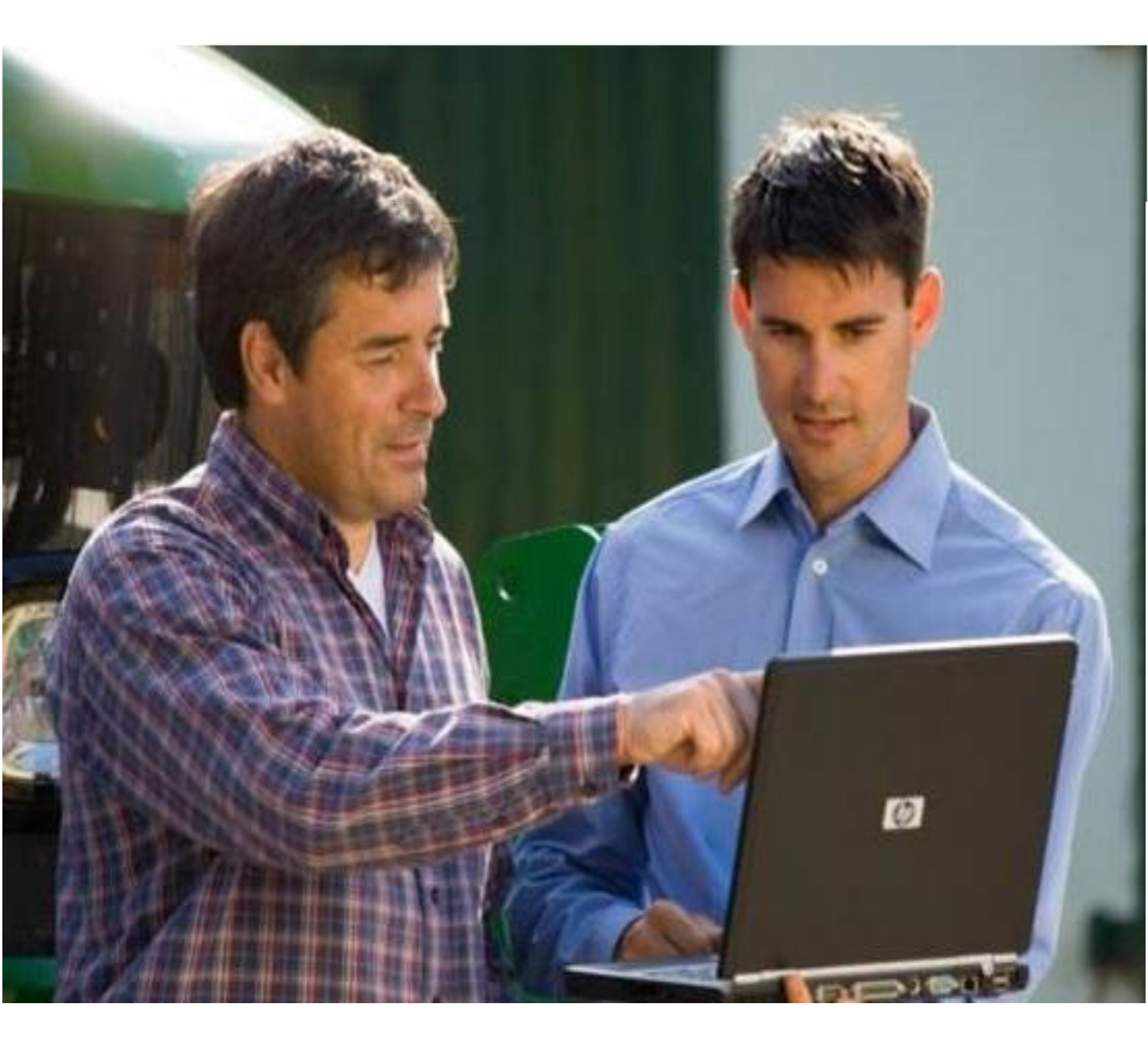

#### CLICK THE ARROW TO GET STARTED

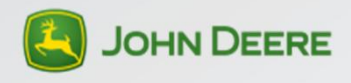

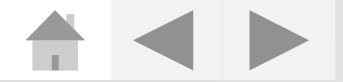

## Table of Contents

Cover Page

Table of Contents

<u>Terminology</u>

JDLink<sup>™</sup> Required Components

Dealer Responsibilities

Dealer Account Setup and Access

**Operations Center Customer Account Setup** 

Operations Center Customer Account Setup: Customer Org.

Operations Center Customer Account Setup: Partner

Activation of All JDLink<sup>™</sup> Hardware

Manage Subscriptions: Factory Install

Manage Subscriptions: Field Install

Activation Process: Factory Installed, Non-Factory Activated Subscriptions

Activation Process: Field Kit Activations

Activation Process: Non-Factory Activated Subscriptions & Field Kits

Hardware Installation General Information

Install Hardware: Ultimate Field Installation

Install Hardware: Field Installation (Select, Locate, Express)

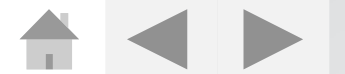

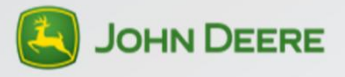

# Table of Contents

**Terminal Transfers** 

Terminal Transfers: Operations Center

Terminal Transfers: JDLink™

<u>Resources</u>

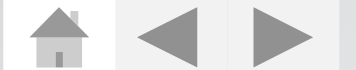

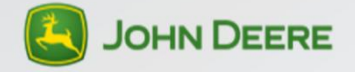

# Terminology

| Account                         | Unique customer profile including contact information, password/challenge question, username                                                                                                    |
|---------------------------------|----------------------------------------------------------------------------------------------------|
| Account<br>Management           | The enabling processes/system from John Deere<br>that give customers and dealers tools to help<br>carry out data management.                                                                                                    |
| Admin                           | Authorized to view and change settings,<br>landmarks, driving directions, Org preferences,<br>manage access to machine information, establish<br>3rd party access, and add/delete/modify users<br>and their roles.                                                                                                    |
| Agronomic<br>Specialist         | Authorized to view and manage all production<br>and agronomic data (MyJohnDeere only). Able<br>to view and request permissions access only.                                                                                                    |
| Customer<br>Profile<br>Support  | Authorized to add, edit, and manage customer profiles in StellarSupport <sup>™</sup> .                                                                                                    |
| Customer<br>Support             | Authorized to support customer organizations if<br>granted- add, edit, and manage customer Staff.<br>Ability to retrieve customer terminals if granted.<br>Manage pre-delivery setup process for dealer-<br>search, edit, and add new profiles, manages<br>relationship types and sharing permissions<br>relationships. |
| JDLink™<br>Factory<br>Installed | <ul> <li>□ JDLink<sup>™</sup> is configured during machine order.</li> <li>□ Installed and enabled at the Platform factory</li> <li>□ JDLink<sup>™</sup> Ultimate comes in base dependent<br/>on how the machine was configured.</li> </ul>                                                                             |

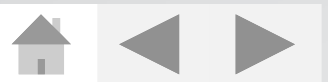

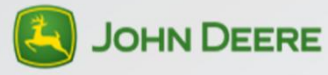

# Terminology

| JDLink™<br>Field<br>Enstalled | <ul> <li>Installed and enabled on machine by the dealer</li> <li>Select or Ultimate depending on machine type field kit configured</li> </ul>                                                                                                    |
|-------------------------------|----------------------------------------------------------------------------------------------------|
| JDLink™<br>Select             | Solution that fits any make/model of equipment,<br>including older John Deere and non-John Deere<br>equipment.                                                                                                    |
| JDLink™<br>Ultimate           | Solution specific to John Deere machines<br>providing data through direct communication with<br>on-board machine controllers.                                                                                                    |
| Organization<br>(Org)         | Grouping structure of users, machines, data,<br>preferences for a customer in JDLink <sup>™</sup> , Field<br>Connect <sup>™</sup> , or MyJohnDeere.                                                                                                    |
| Org-to-Org<br>Permission      | Your customer gives you or another "third party" permission to support his/her organization to perform certain functions.                                                                                                    |
| Permissions                   | Data access and service capabilities shared<br>between Organizations.<br><i>Passive:</i><br>Default to support dealer-customer relationships<br>as a result of a dealer completing partner setup.<br>Partner setup means you as a dealer request<br>permissions, set relationship type and trigger<br>validation for the customer. It doesn't require<br>active customer approval to start.<br><i>Active:</i><br>Require customer approval before the setup is<br>completed. |

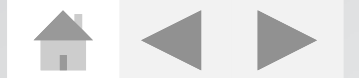

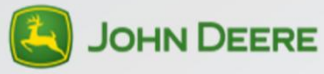

# Terminology

| Relationship<br>Type | Agreement between dealer and customer upon how to manage customer's organization                                                                                                    |
|----------------------|----------------------------------------------------------------------------------------------------|
| Solution             | An end-to-end offering that begins with<br>understanding a customer's business need or goal<br>and the value provided is realized through<br>achieving the desired results. A solution may<br>include a combination of equipment, technology,<br>service, support and value-added service(s). |
| Validated            | Account state when email, password, and<br>challenge question are confirmed to be associated<br>with customer.                                                                                                    |

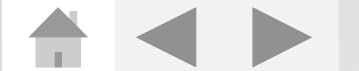

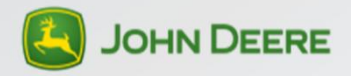

# JDLink<sup>™</sup> Required Components

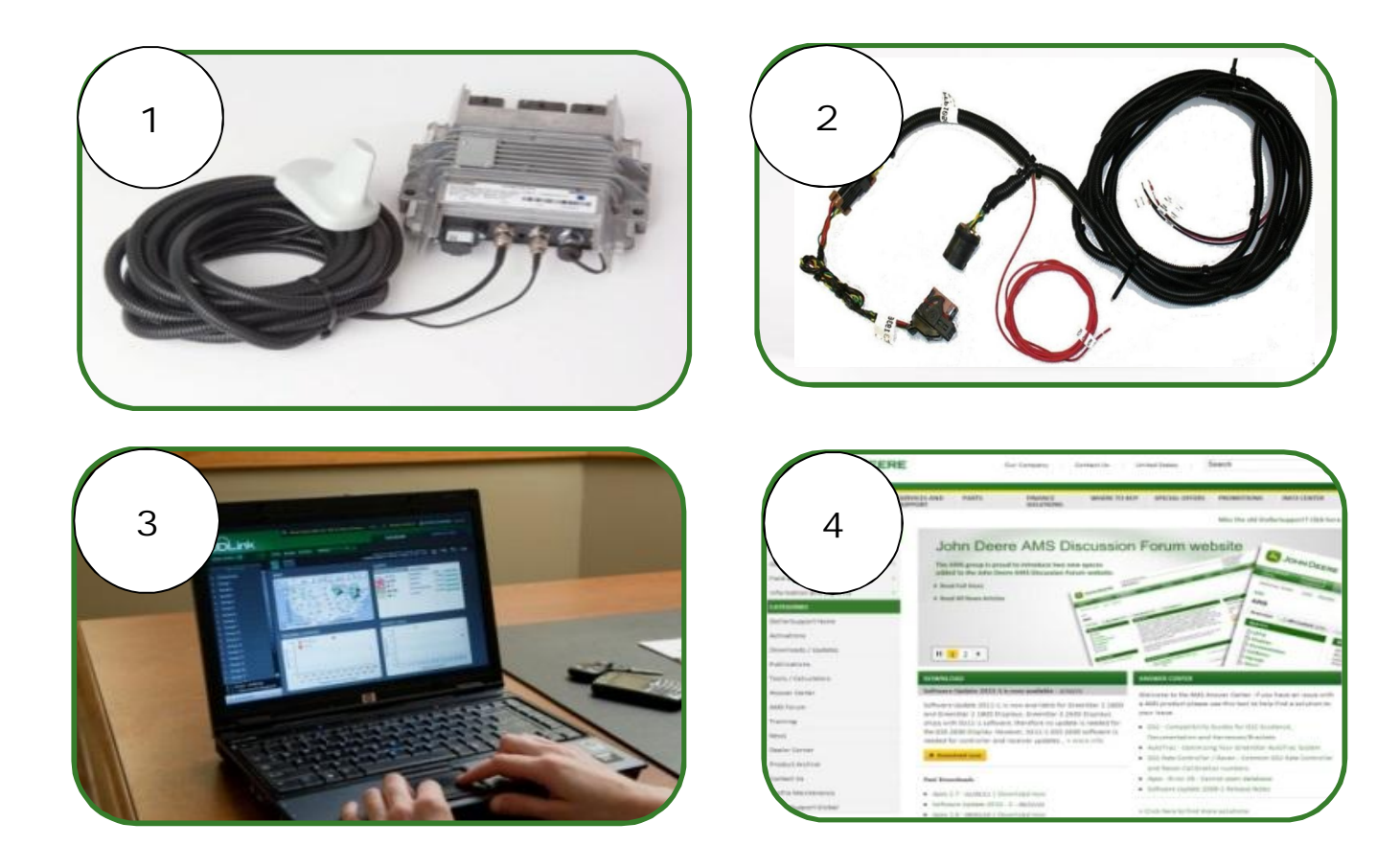

- 1. Modular Telematics Gateway (MTG)
  - MTG has to have the latest software version
- 2. Appropriate Wiring Harness
- 3. Computer or Mobile Device with Internet Access
- 4. Valid JDLink<sup>™</sup> Subscription

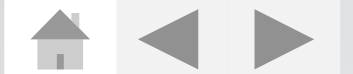

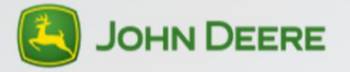

# Dealer Responsibilities

- □ Install JDLink<sup>™</sup> Hardware (Field Install)
- Manage Customer Subscriptions
- □ Transfer Terminals (JDLink<sup>™</sup> or Operations Center)
  - □ Transfer Subscriptions
  - □ Add Replacement Terminals
- □ Setup Customer Partnership (Operations Center)

To complete these responsibilities a dealer must have the following roles:

- □ Customer Support Role
- □ Admin or Manager Role (JDLink<sup>™</sup> only) Note: The subscriber role cannot transfer terminals

These roles are setup in Role Based Access Control (RBAC) and defined by your Dealer Profile Administrator (DPA).

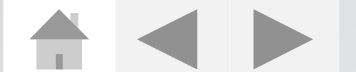

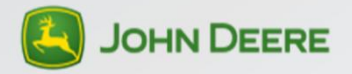

## **Dealer Account Setup and Access**

- □ JDLink<sup>™</sup> Dealer organizations are created automatically when JDLink<sup>™</sup> order is placed.
- □ Login into jdlink.com and test your access.
  - □ If you receive the message "User is not associated to an organization" see your Dealer Profile Administrator (DPA).
- Dealer must be associated with a JDLink<sup>™</sup> organization to activate and register terminals.
- The jdlink.com and myjohndeere.com websites have specific dealer Roles & Permissions within the system. The DPA at your dealership is responsible for selecting user roles for individuals in the Role Based Access Control (RBAC) system. The DPA also manages user access to other John Deere applications.

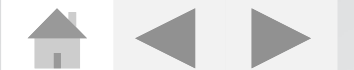

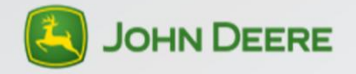

## **Operations Center Customer Account** Setup

- Search for Customer Account 1.
  - Customer Account search can be performed through

JDLink™

MyJohnDeere.com StellarSupport™

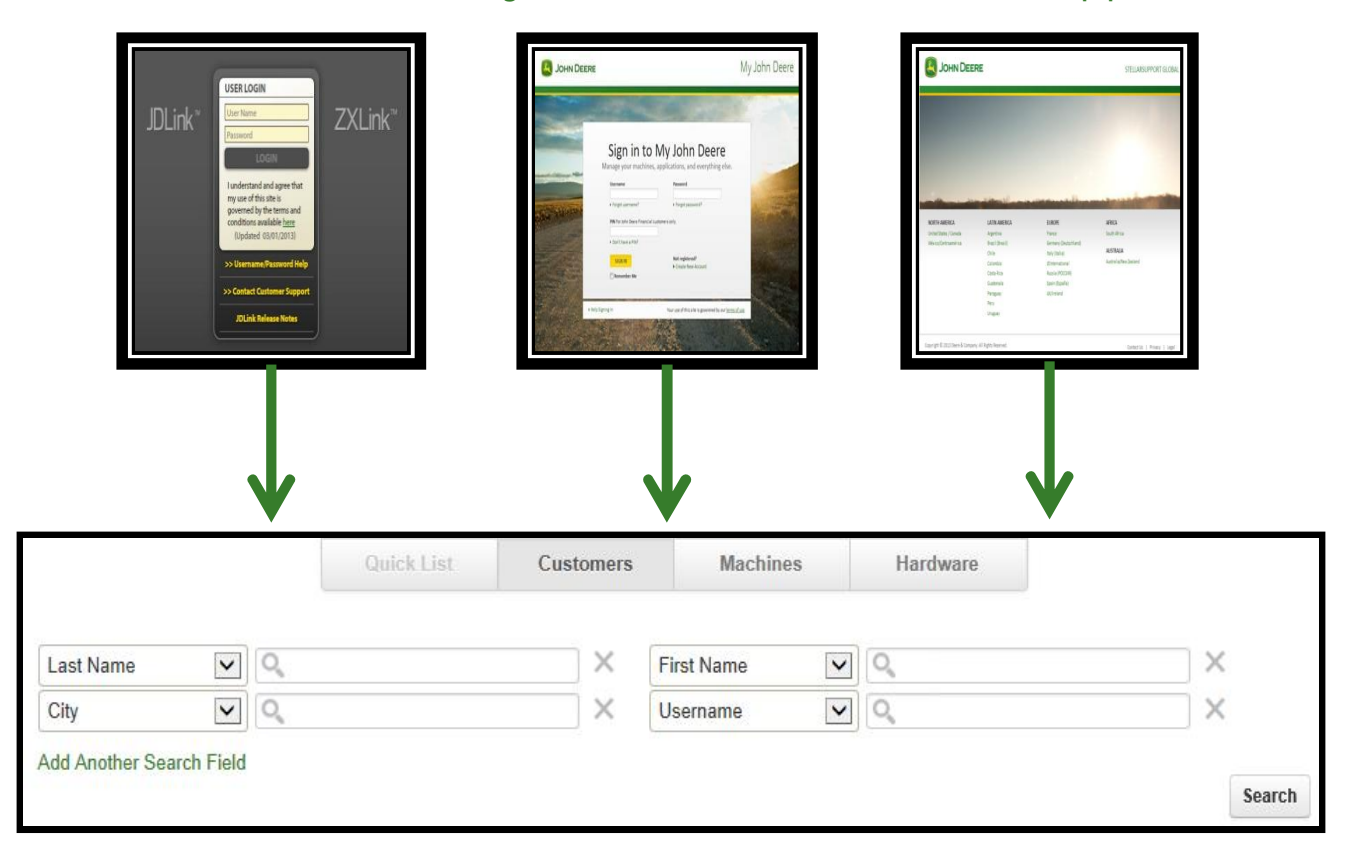

- 2. Identify if this is a NEW or EXISTING customer
  - New customer there are two ways to set up an account
    - Dealer creates new customer account

b. Dealer sends a request to their customer and customer creates their own account.

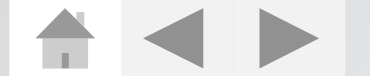

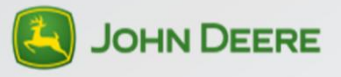

## Operations Center Customer Account Setup: Customer Org.

- □ Select the Moore option •••• and select My Organization.
  - Choose 🕂 to add a partner.

*Note: The dealership must establish partnerships with the customer to complete the account setup.* 

Choose Search by Organization and perform a search. If customer doesn't have an organization use the Search by Customer search feature.

| Add Partner |                          |                        |
|-------------|--------------------------|------------------------|
|             | You can add a partner or | ganization in two ways |
|             | SEARCH BY ORGANIZATION   | SEARCH BY CUSTOMER     |

- If customer's information is still not found select More Options.
- □ The system will provide you with two options:

| Option 1: | You can create a new organization.<br>Start by adding the organization's first member.<br>ADD USER |  |
|-----------|----------------------------------------------------------------------------------------------------|--|
| Option 2: | You can send an email invite to your customer.                                                     |  |
|           | SEND INVITE                                                                                        |  |

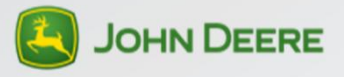

## **Operations Center Customer Account** Setup: Customer Org

Option 1:

Dealer sets up profile with all customer info except:

Password

- □ Challenge question
- Email is sent to customer for confirmation.
- Customer opens the link in the email to finish up the profile setup steps
  - Password and challenge question setup

| JOHN DE                                                        | ERE                                                                                                    | MyJohnDeere |
|----------------------------------------------------------------|----------------------------------------------------------------------------------------------------|-------------|
| Create New MyJohr                                              | Deere Customer Account                                                                                                    |             |
| To create a new customer ac                                    | count, start by setting up a customer profile using the fields below.                                                                                        |             |
| Once you provide an email a<br>instructions in that email in o | ddress, a validation email will be sent to your customer. He/she will need to follow the<br>inder to access this account and online John Deere applications. |             |
| Give this customer online a                                    | ccount access                                                                                                    |             |
| *Required fields                                               |                                                                                                    |             |
| SIGN-IN INFORMATION                                            |                                                                                                    |             |
| Username must be at least 8 char                               | acters.                                                                                                    |             |
| *Usemame                                                       |                                                                                                    |             |
| PERSONAL INFORMATION                                           |                                                                                                    |             |
| *First Name                                                    | *Last Name                                                                                                    |             |
| Individual or Business (option<br>Individual                   | 0                                                                                                    |             |
| *Country                                                       | ,                                                                                                    |             |
| *Address line 1                                                |                                                                                                    |             |
| Address line 2 (optional)                                      |                                                                                                    |             |
| "City                                                          |                                                                                                    |             |
| *State                                                         |                                                                                                    |             |
| Please Select                                                  | •                                                                                                    |             |
| *Zip code                                                      |                                                                                                    |             |
| *Phone Number (At least one<br>Mobile                          | s required)<br>Work Home                                                                                                    |             |
| *Email Address                                                 | *Verify Email Address                                                                                                    |             |
|                                                                |                                                                                                    |             |
|                                                                |                                                                                                    |             |

Option 2:

- Dealer types in customer's email address and a notification is sent to the customer asking to set up an account.
- □ Customer logs in to MyJohnDeere.com and selects Create New Account/New User
- After an Organization is set up dealer or customer need to setup partnership and defining permissions
- On Add Partner page select the name of the Org that was just created and press Add Partner button.

| Search By: Organi       | ation Name 💽 Test                         |                                                   |
|-------------------------|-------------------------------------------|---------------------------------------------------|
| dd another search field | iername 💽                                 | SEARCH                                            |
| Vease select the o      | rganization that you would like to add as | a Partner.                                        |
| (e                      | Partner One Organization                  | 123 Main St<br>Johnston IA 50131<br>United States |
|                         |                                           |                                                   |

#### Operations Center Customer Account Setup: Partner

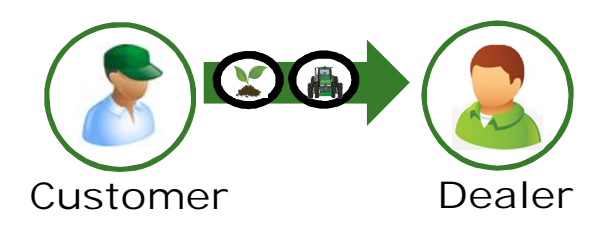

- □ Step 1: Select Dealer-Customer Relationship Type.
  - Customer Managed: customer does day-to-day tasks
  - Joint Customer and Dealer Managed: Customer and dealer share administrative tasks regarding the customer's Org, machine and people support.
  - Dealer Managed: Dealer solely manages customer's organization
- Step 2: Determine the Admin for the customer account and verify customer has at least started validation process.
- □ Step 3: What sharing permissions would you like to request?

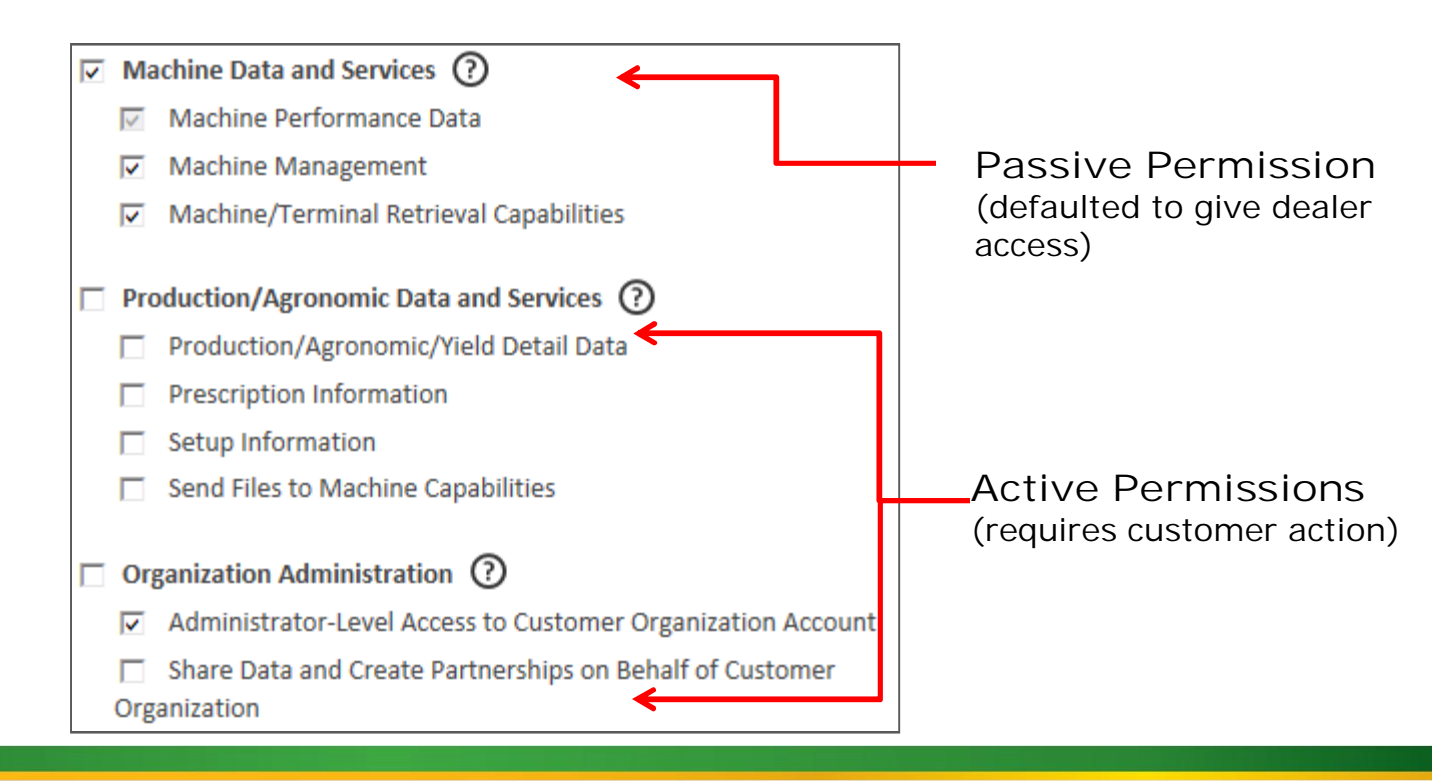

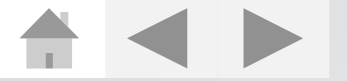

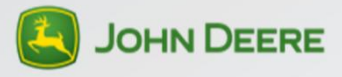

# Activation of All JDLink<sup>™</sup> Hardware

Activation Steps:

- 1. Go to MyJohnDeere.com
- 2. Log into MyJohnDeere Universal Login and Select

StellarSupport™

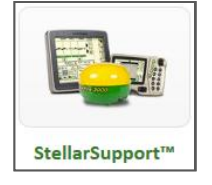

- 3. Select the country you are in and the Division of John Deere you are working with (Ag, C&F, JDPS)
- 4. Select Product Activation on the left side of the screen
- 5. Arrive at the My Equipment Page
- 6. In the JDLink<sup>™</sup> Tile you will need to:

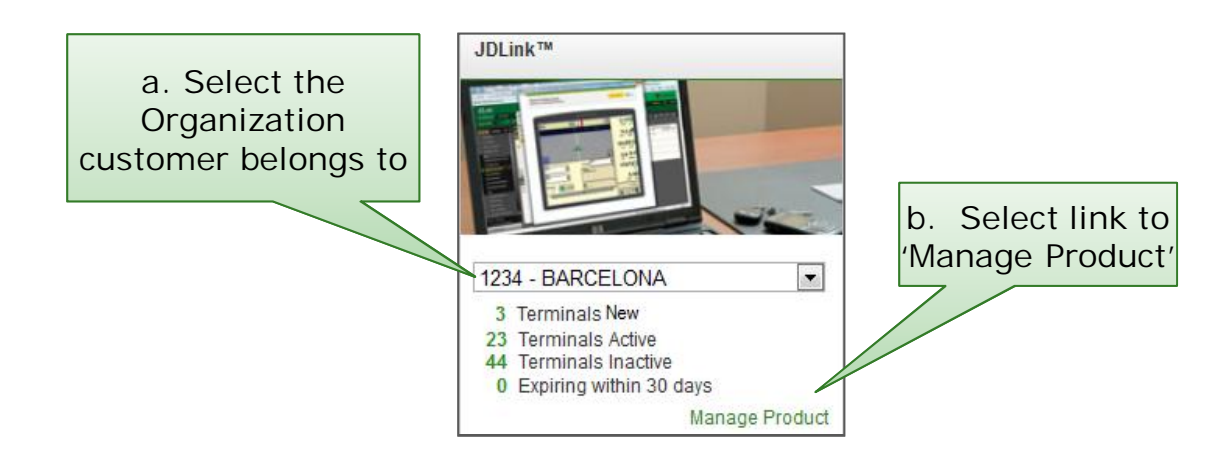

7. Arrive at the Hardware List Page

\*\*\*See next page for process continued...

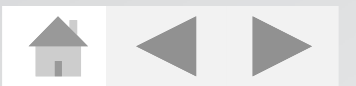

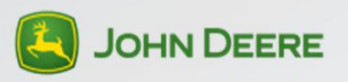

# Activation of All JDLink<sup>™</sup> Hardware

| ្ត | -ink<br>Search           | All Terminal                | S 💌                                                  | Action                                                    | ns Bar                                        | ns Per Page 10 |
|----|--------------------------|-----------------------------|------------------------------------------------------|-----------------------------------------------------------|-----------------------------------------------|----------------|
| +  | - Add 💮 Acti             | vate                        | Transfer 🔕 Deac                                      | tivate                                                    |                                               |                |
|    | Serial Number            | Туре                        | Subscription                                         | Contract Effective                                        | Subscription Expiration                       | Status         |
| 3  | 1RW8360RCI<br>PCMAMGC5:  | 3G MTG                      | Ultimate 50 Hour<br>Ultimate                         | 2013/05/22                                                | 50 Hours                                      | New            |
| 1  | Unregistered<br>PCMAMGC  | 3G MTG                      | Ultimate<br>Ultimate 28 Day                          |                                                           | :<br>:                                        | New            |
| 9  | 1H0S660SLD075<br>PCMAMGA | 2G MTG                      | Ultimate                                             | -                                                         | 2014/06/09                                    | Inactive       |
| ]  | 1RW9560<br>FCMAMG/       | 2G MTG                      | Ultimate                                             | 2011 12/05                                                | 2016.03/15                                    | Active         |
|    | Machine Pin              | Ha<br>, Termin<br>Effective | ardware Inform<br>al Serial Numbe<br>Date, Expiratio | ation Shown Incl<br>r, Hardware Type<br>on Date, and Hard | ludes:<br>e, Subscriptions, (<br>lware Status | Contract       |

Note: Terminal subscriptions are assigned to the corresponding  $JDLink^{\text{TM}}$  dealer account, which processed the kit order.

#### 8. On Hardware List Page, select terminal

| JDLi | ık            |               |        |                |                    |                         |         |
|------|---------------|---------------|--------|----------------|--------------------|-------------------------|---------|
| 4.   | Activate      | ス Transfer    | ⊗ Deac | tivate         |                    |                         |         |
| 0,   | 1.1 (2793)    | All Terminals | •      |                |                    | Items Per F             | Page 10 |
|      | Serial Number | Тур           | e      | Subscription   | Contract Effective | Subscription Expiration | Status  |
|      |               | 3G            | MTG    | Ultimate       | 2012/11/27         | 2014/08/23              | New     |
|      | 1H0S650SEE    | 3G            | MTG    | Ultimate + RDA | 2013/10/23         |                         | New     |

9. Select Activate

\*\*\*See next page for process continued...

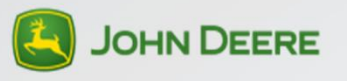

# Activation of All JDLink<sup>™</sup> Hardware

#### 10. Select the activation available for the terminal

| JDLin | k                       |                 |                |                    |                         |        |          |
|-------|-------------------------|-----------------|----------------|--------------------|-------------------------|--------|----------|
|       | Activate                |                 | S Deactivate   |                    |                         |        |          |
|       | Serial Number           | Туре            | Subscription   | Contract Effective | Subscription Expiration | Status |          |
|       | Unregistered<br>PCMAMGC | 3G MTG          | Ultimate + RDA | 2013/10/23         | U I                     | New    | $\times$ |
| Ava   | ilable for Activation:  | g on 2015/09/18 |                |                    |                         |        |          |
|       |                         |                 |                |                    |                         | Cancel | Continue |

- 11. Select Continue
- 12. Terms & Conditions Pop-up box will appear. Review and select. Press Continue.
- 13. Review the statement and select Finish

| JDLink                                                         |              |             |                                 |
|----------------------------------------------------------------|--------------|-------------|---------------------------------|
| + Add Activate                                                 |              |             |                                 |
| O Download 🗎 Print                                             |              |             |                                 |
| Services                                                       | List Price D | ealer Price | Invoice & Email Information     |
| PCMAMGC                                                        |              |             | NAMES OF TAXABLE PARTY.         |
| 1 Year Ultimate + RDA ending on 2015/09/18 from external order | \$0.00       | \$0.00      | and a state of the state of the |
| Subtotal                                                       | \$0.00       | \$0.00      | Payment                         |
| Tax                                                            | \$0.00       | \$0.00      | C Dealer Statement              |
| Total                                                          | \$0.00       | \$0.00      | C Dealer Statement              |
|                                                                |              |             | Edit Purchases Finish           |

14. Subscription will be started.

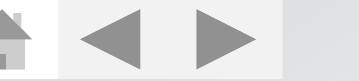

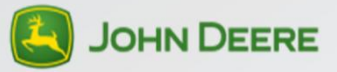

# Manage Subscriptions: Factory Install

#### In-Factory Activated Subscriptions:

Offered in: United States, Canada, Australia, New Zealand, Puerto Rico

Factory Install machines receive 50 engine hour demo Ultimate+RDA subscription.

| + | Add 🕘 Activate | 73 Tra | nsfer 🛞 Deact                | livate             |                         |        |
|---|----------------|--------|------------------------------|--------------------|-------------------------|--------|
|   | Serial Number  | Туре   | Subscription                 | Contract Effective | Subscription Expiration | Status |
|   | 1RW8360RC      | 3G MTG | Ultimate 50 Hour<br>Ultimate | 2013/05/22         | 50 Hours<br>-           | New    |

- A terminal will have a Temporary Subscription unless one of the three situations take place:
  - 1. 50 Machine Engine Hours
  - 2. Machine is transferred into the Customer's organization
  - 3. Dealer activates the Regular Subscription
- Once the regular subscription is active the Subscription End Date is updated to reflect when the regular subscription expires.

| + | bbA                  | nonlar 🛇 De | activota     |                    |                         |        |
|---|----------------------|-------------|--------------|--------------------|-------------------------|--------|
|   | Serial Number        | Туре        | Subscription | Contract Effective | Subscription Expiration | Status |
|   | 1RW8310RP<br>PCMAMGC | 3G MTG      | Ultimate     | 2013/03/20         | 2016/12/07              | Active |

Note: Terminal will only call in and transmit data when terminal status is active.

| + | Add   Add           | nsher 🖉 Dear |              |                    |                         |          |
|---|---------------------|--------------|--------------|--------------------|-------------------------|----------|
|   | Serial Number       | Туре         | Subscription | Contract Effective | Subscription Expiration | Status   |
|   | 1RW6150R<br>PCMAMGA | 2G MTG       | Ultimate     | 2013/01/30         | 2014/07/08              | Inactive |

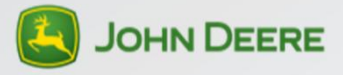

# Manage Subscriptions: Field Install

- □ Hardware ordered in COMAR (Ag dealers): Terminals are assigned to the corresponding JDLink<sup>™</sup> dealer account which processed the kit order.
- □ Hardware ordered in JDPoint (C&F Dealers): Terminals are NOT assigned to the corresponding JDLink<sup>™</sup> Dealer account. Dealer must use the ADD button in the hardware list page of StellarSupport<sup>™</sup> to add terminal to account.
- Subscription status is NEW.

| + | Add (B) Activate (S) Tra | nsfer Ø Deac | fivate       |                    |                         |        |
|---|--------------------------|--------------|--------------|--------------------|-------------------------|--------|
|   | Serial Number            | Туре         | Subscription | Contract Effective | Subscription Expiration | Status |
|   | 1H0S660SPC               | 3G MTG       | Ultimate     | 2012/08/03         | 2014/08/23              | New    |

- □ Field Install terminals receive 28-day temporary subscription.
- □ Subscription is activated by the dealer.

| + | Add 💮 Activate           | Tra    | nsfer 🛞 Deac                 | tivate             |                         |        |
|---|--------------------------|--------|------------------------------|--------------------|-------------------------|--------|
|   | Serial Number            | Туре   | Subscription                 | Contract Effective | Subscription Expiration | Status |
|   | 1RW8360RC<br>PCMAMGC52   | 3G MTG | Ultimate 50 Hour<br>Ultimate | 2013/05/22         | 2                       | New    |
| 6 | 1H0S660SLD075<br>PCMAMGA | 3G MTG | Ultimate<br>Ultimate 28 Day  | 22<br>24           | -                       | New    |

\*\*\*See next page for process continued...

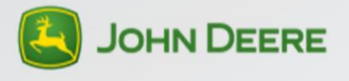

# Manage Subscriptions: Field Install

Activation Steps:

- 1. Go to MyJohnDeere.com
- 2. Log into MyJohnDeere Universal Login and Select

StellarSupport™

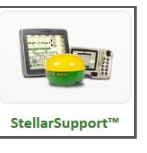

3. Select the country you are in and the Division of John Deere you are working with (Ag, C&F, JDPS)

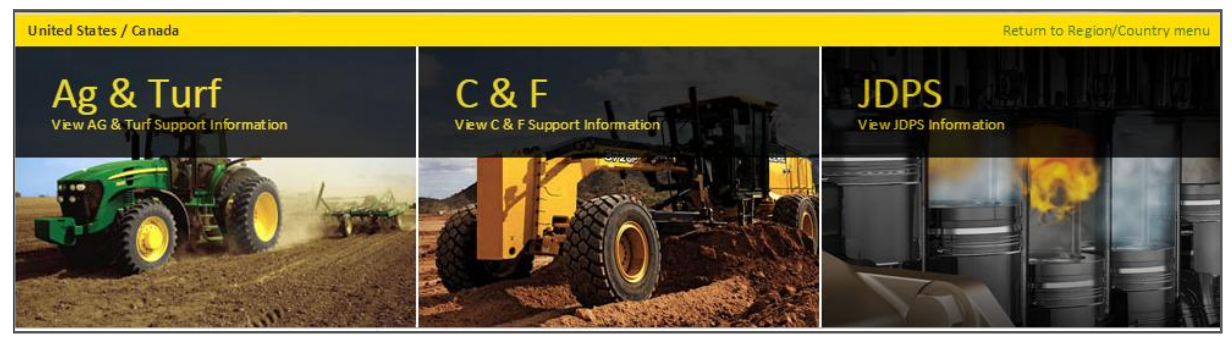

- 4. Select Product Activation
- 5. Select Manage Product, and select the serial number of a terminal you wish to activate

| JDL  | ink                         |                 |                     |                    |                         |           |
|------|-----------------------------|-----------------|---------------------|--------------------|-------------------------|-----------|
| Ð    | Activate X Transfer         | ⊗ Deactivate    |                     |                    |                         |           |
| 0, 5 | Search                      | All Terminals 🔻 |                     |                    | Items Per               | Page 10 🔻 |
|      | Serial Number               | Туре            | Subscription        | Contract Effective | Subscription Expiration | Status    |
|      | FAKEPII<br>PCMAM            | 2G MTG          | Select + RDA 28 Day | 2012/08/20         | -                       | New       |
|      | 123456TEST<br>PCMAMGA737684 | 2G MTG          | Select              | 2013/09/30         | 2014/09/30              | New       |

- 6. Select Activate
- □ Install hardware after Activations are complete.

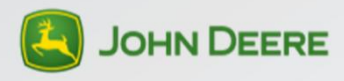

#### **Activation Process:** Factory Installed, Non-Factory **Activated Subscriptions**

All Countries Except: United States, Canada, Australia, Mexico, New Zealand, Puerto Rico and Russia.

- □ A 28 Day temporary subscription will be added to each terminal. You must go to StellarSupport.com to activate the service.
- Choose the terminals you wish to activate and select the Activate button.
- You will have the option to activate either the temporary or the purchased subscription. Choose the subscription you wish to activate and select Continue.

Note: If you choose to activate the purchased subscription, the temporary subscription will be removed. You will not be able to activate the temporary subscription at a later date.

- □ When the machine is transferred to a customer account, the temporary subscription is deactivated and the regular subscription purchased with the machine is automatically activated.
  - □ If the temporary subscription is allowed to expire, the service will turn off. You must return to StellarSupport.com and repeat the steps above to activate the purchased subscription.

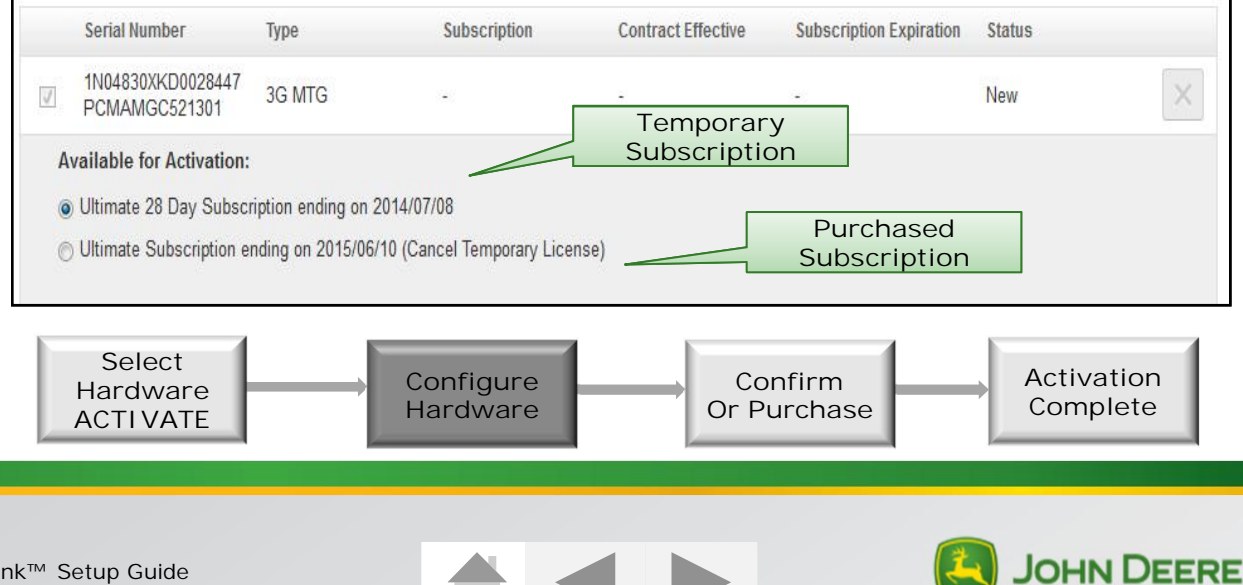

### Activation Process: Field Kit **Activations**

All Countries Except: Mexico and Russia.

- □ A 28 Day temporary subscription will be added to each terminal. You must go to <u>StellarSupport.com</u> to activate the service.
- Choose the terminals you wish to activate and select the Activate button.
- □ You will have the option to activate either the temporary or the purchased subscription. Choose the subscription you wish to activate and select Continue.
- When the machine is transferred to a customer account, the temporary subscription is deactivated and the license purchased with the machine is automatically activated.
  - □ If the temporary subscription is allowed to expire, the service will turn off. You must return to StellarSupport.com and repeat the steps above to activate the purchased subscription.
  - □ If the terminal was purchased without a subscription, please see the Purchase Subscription section for steps to activate service after the temporary subscription has expired.

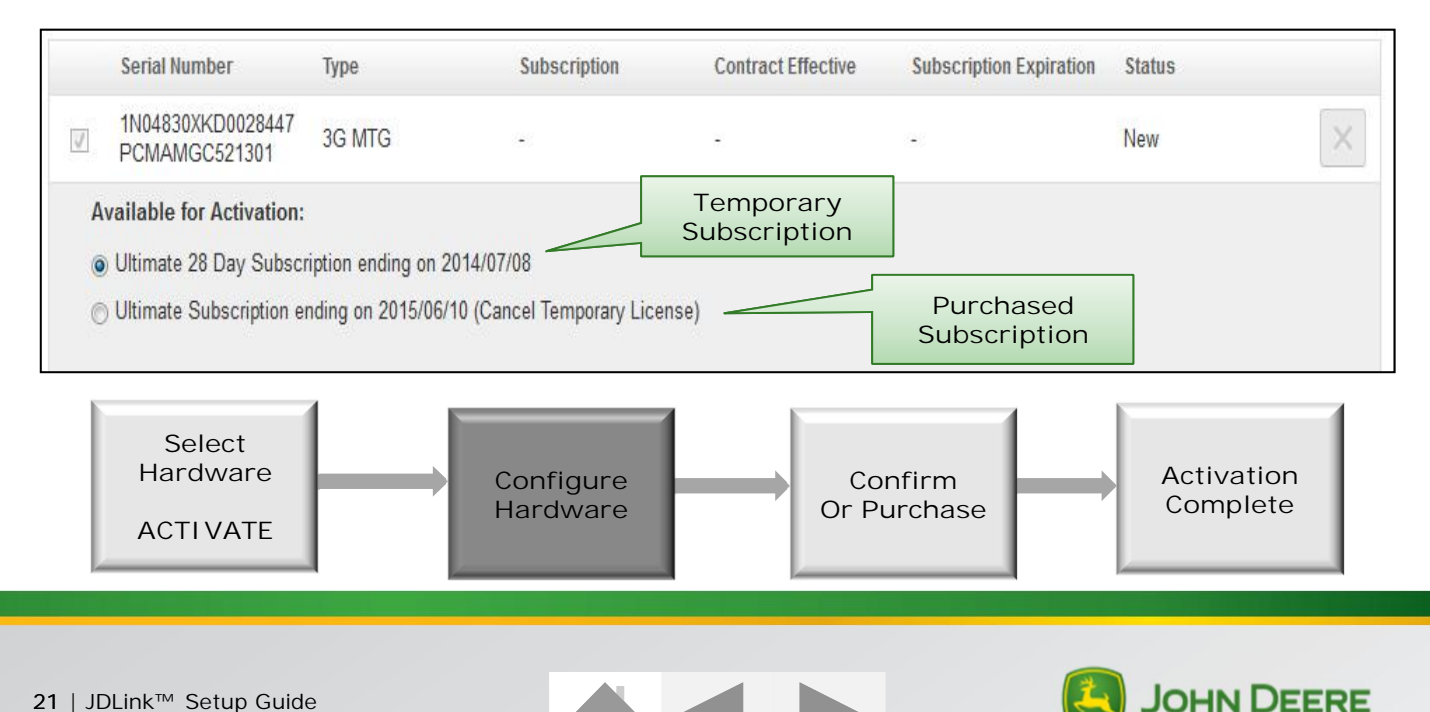

#### Activation Process: Non-Factory Activated Subscriptions & Field Kits

For Mexico and Russia.

- □ JDLink<sup>™</sup> subscriptions are being offered as a direct promotion from John Deere to the end customer and must be activated by an Admin in the Organization who is accepting the offer.
- Subscriptions in these markets are not transferable. Do not activate promotional subscription until it is in the final Organization or the promotional subscription will be cancelled.
- Once the terminals are in customer's organization the nonactivated temporary subscription will be in a New state. The customer then will choose terminals they wish to activate and select Activate button.
- Either temporary or promotional subscription can be activated. Choose subscription you wish to activate and enter full Order number from original hardware purchase, then select Continue.

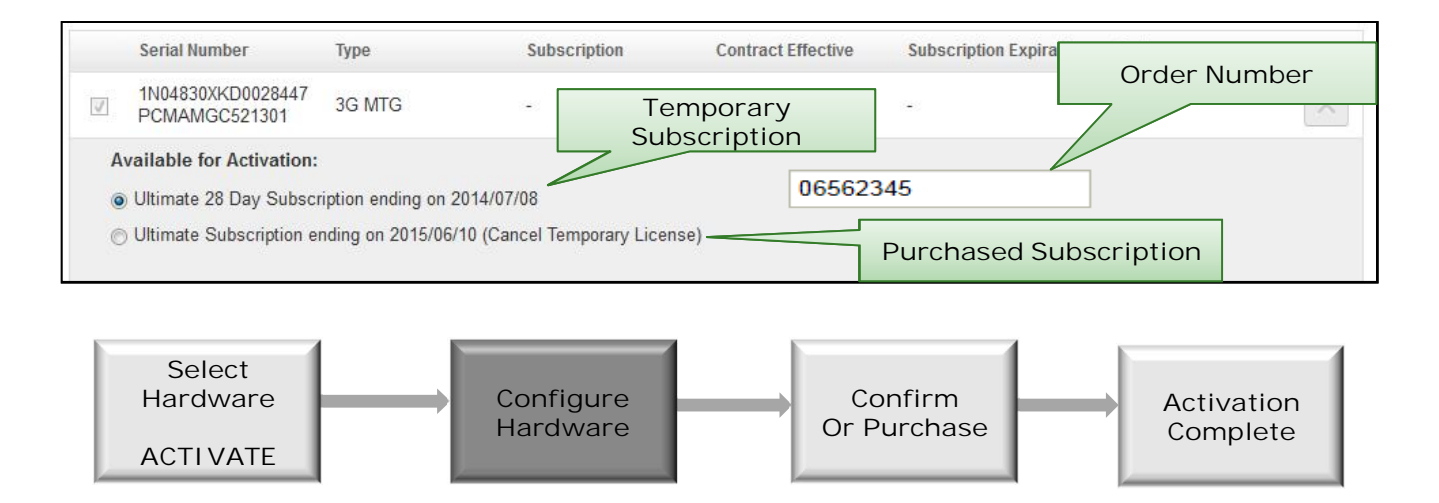

\*\*\*See next page for process continued...

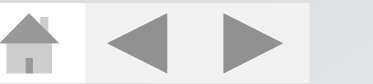

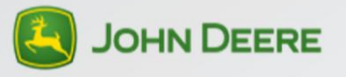

### Activation Process: Non-Factory Activated Subscriptions & Field Kits

For Mexico and Russia.

Activating Temporary Subscription and then Regular Subscription.

A 28 Day temporary subscription will be added to each terminal to allow Dealer time for training. After the promotion has been accepted.

Note: When the terminal is in the Dealer's account the dealer is able to activate temporary subscription only.

- Dealer activates Temporary Subscription
  - You must transfer terminal to customer's account and activate the promotional subscription within 28 days or service will shut off.
- □ Dealer transfers terminal in JDLink<sup>TM</sup> to the customer org.
- □ Customer activates promotional subscription.
- Activating Promotional Subscription Only:
- □ Dealer transfers terminal in JDLink<sup>™</sup> to customer org
- Customer activates promotional subscription
  - If you choose to activate promotional subscription immediately, the temporary subscription option will be removed. You will not be able to activate Temporary subscription at a later date.

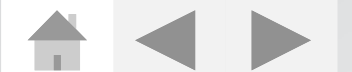

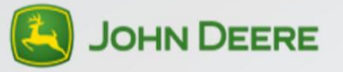

# Hardware Installation General Information

Important criteria for JDLink<sup>™</sup> to communicate and collect data

- Device requires a power supply MTG 12 or 24 Volts
- Cellular Communication activated SIM card (occurs automatically through subscription activation process)
  - Optional satellite module is available for communication in areas with no cell coverage which utilizes a separate satellite antenna.
- Assign Terminal to Equipment (occurs automatically for JDLink<sup>™</sup> Ultimate).
- JDLink<sup>™</sup> antenna requires a clear view to the sky to acquire GPS signal for location services.
  - Ex: Location services may not function properly when equipment is in a metal building.

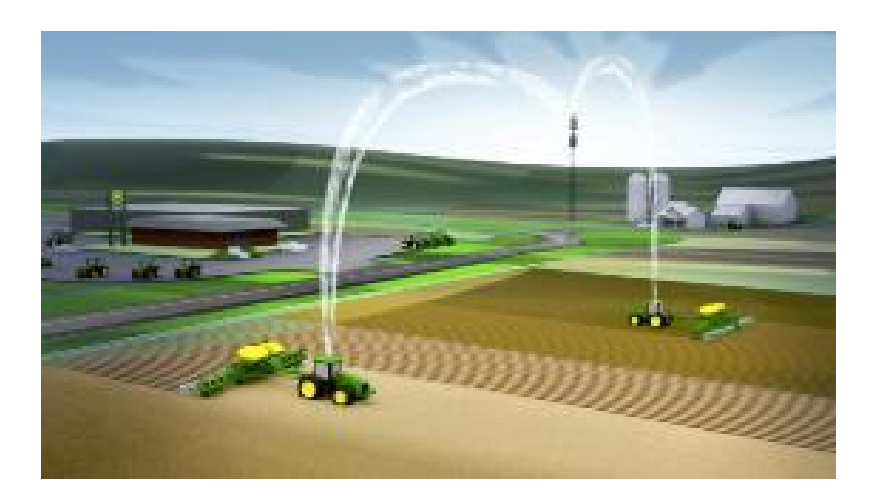

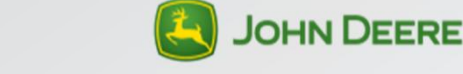

## Install Hardware: Ultimate Field Installation

□ Install JDLink<sup>™</sup> terminal and harnessing on machine.

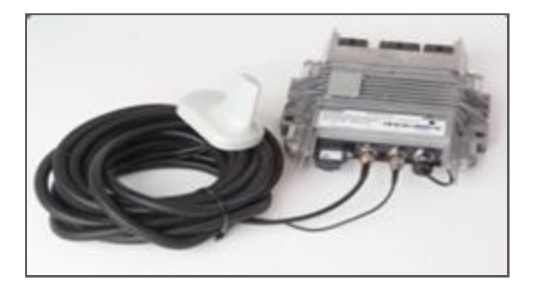

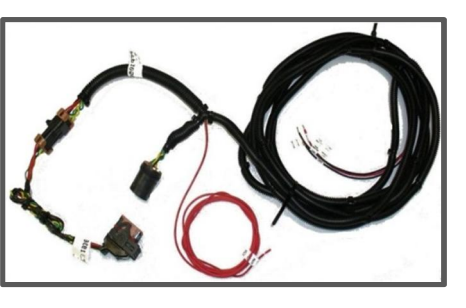

- □ Allow the machine to run for 5—10 min. after installation. MTG placing a successful call allows for terminal to auto register.
- □ Log in to jdlink.com
- Go to Admin/Settings tab
- Select Terminal Setup button
- □ Verify terminal and machine are registered.

| Terminal ID                   | Comm. | Type | License  | Registration Status 🔹    | Last Call In                              |  |
|-------------------------------|-------|------|----------|--------------------------|-------------------------------------------|--|
| Terminal ID:<br>PCMAMGC504090 |       | MTG  | Ultimate | Registered<br>05/10/2013 | 12:04 PM<br>11/14/2013<br>(2522hours ago) |  |

NOTE: For assistance with installation, see Operator's Manual provided with JDLink<sup>™</sup> field kit or JDLink<sup>™</sup> Technical Manual in Service ADVISOR<sup>™</sup>.

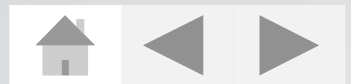

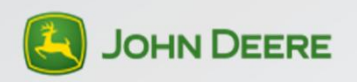

# Install Hardware: Field Installation (Select, Locate, Express)

- □ Install JDLink<sup>™</sup> terminal and harnessing on machine.
- □ Log into jdlink.com.
- Go to Admin/Settings tab.
- □ Select Terminal Setup button.
- □ Select the newly installed Terminal ID in the list.
- □ Select Assign Terminal to Equipment button.
- If inactive machine exists in system, select machine from Pick from Equipment list, then select Save and Close.

| JDLink™                                   |                                         |                                                                                                    |                 |                |                                            | <b>I</b> JOHN DEERE |
|-------------------------------------------|-----------------------------------------|----------------------------------------------------------------------------------------------------|-----------------|----------------|--------------------------------------------|---------------------|
| DASHBOARD REPO<br>Alert Escalation        | RTS ADMIN/SETTINGS Geofence & Curfew    | Company Pref                                                                                                    | erences         | Terminal Setup | Users & Groups                             | Equipment Groups    |
| Terminals                                 |                                         |                                                                                                    | ^               | ۹۹ کر          | uipment ID 🔹                               |                     |
| New Equipment ID                          |                                         | Terminal ID Comm                                                                                                    | n. Type License | Registration S | Status Last Call In                        |                     |
| "А"                                       | harring                                 | do the second second se |                 |                | Details Setup                              | Notes               |
| Equipment                                 | Details                                 | waphoji                                                                                                    | Stradification  |                | Call History                               |                     |
| EQUIPMENT ID                              | MAKE<br>John Deere<br>GPS ANTENNA<br>OK | JDLink                                                                                                    | MODEL           |                | B 7:41 PM<br>08/15/2014<br>(1412hours ago) |                     |
| Terminal De                               | cell Id                                 | JDLINK TERMINAL                                                                                                    | DISPLAY ID      |                | 9:20 PM<br>08/14/2014<br>(1435hours ago)   |                     |
| Select<br>REGISTRATION STAT<br>Registered | US REGISTRATI<br>03/29/20               | PCMAN<br>ON DATE<br>012                                                                                                    | COMAR NUMBER    |                | 8:20 PM<br>08/14/2014<br>(1436hours ago)   |                     |
| → A<br>→ 5 → 5 → AS                       | INSFER TERMINAL                         |                                                                                                    |                 |                | 7:20 PM<br>08/14/2014<br>(1437hours ago)   |                     |
| <b>€</b> 5 €                              | DATE EQUIPMENT INFORMATION              |                                                                                                    |                 |                | 6:20 PM<br>08/14/2014<br>(1438hours ago)   |                     |
|                                           |                                         |                                                                                                    |                 |                | 6:08 PM<br>08/14/2014<br>(1438hours ago)   |                     |
|                                           |                                         |                                                                                                    |                 |                | 5:20 PM<br>08/14/2014                      |                     |
|                                           |                                         |                                                                                                    |                 |                | CANCEL                                     | SAVE & CLOSE        |
| Field Kit, Field Kit                      |                                         | Display ID:                                                                                                    | MIG Uitimate    | 07/30/2012     | 09/10/-                                    |                     |

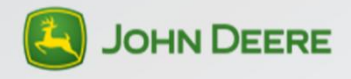

## Install Hardware: Field Installation (Select, Locate, Express)

- □ If machine does not exist in list, select Add Equipment.
- It is important to use a unique Machine Name so different machines are not mistaken. Use the machine Personal Identification Number (PIN) as a unique machine identifier.
- Machine Make/Type/Model automatically populates if system recognizes a machines PIN. If machine PIN is not recognized, user can enter information manually.
- □ If needed fill in machine Make/Type/Model information.
- When all information has been entered, select Save and Close button.
- The terminal will be in a Pending Registration state until terminal has placed a successful cellular call. Once cellular communication has completed, the terminal will display as registered and be able to start collecting data.
  - NOTE: For assistance with installation, see Operator's Manual provided with JDLink<sup>™</sup> field kit or JDLink<sup>™</sup> Technical Manual in Service ADVISOR<sup>™</sup>.

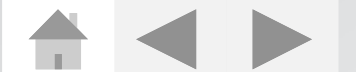

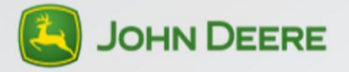

# **Terminal Transfers**

There are two ways to transfer terminals:

MyJohnDeere - Operations Center

- □ Log in to MyJohnDeere.com
- □ Select Operations Center and click More button
- Select a terminal by placing a check in the box next to Terminal ID

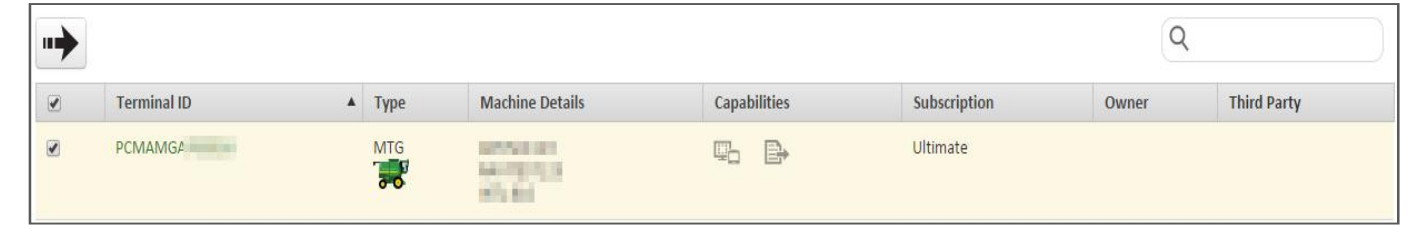

□ Transfer terminal button

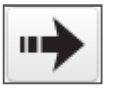

□ Select an Organization > Review > Transfer

#### JDLink<sup>™</sup> Website

- □ Log in to <u>Jdlink.com</u>
- Go to Admin & Settings
- □ Select Terminal Setup, then choose terminal and Select Transfer
- Select Terminal Transfer and search for the customer
  - □ Note: If Incomplete Partnership is displayed, see Setup Customer Account.
- Select Customer and click Transfer

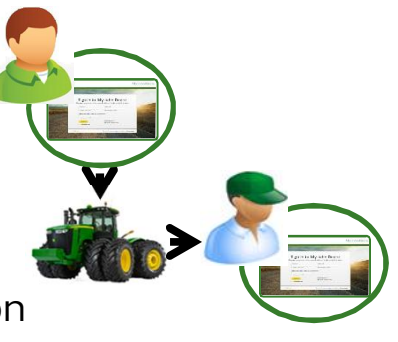

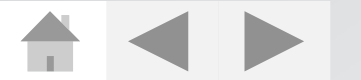

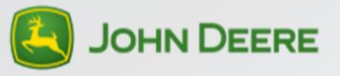

### Terminal Transfer: Operations Center

- □ Log in to <u>MyJohnDeere.com</u> and select Operations Center
- Open the Moore option and select Terminals

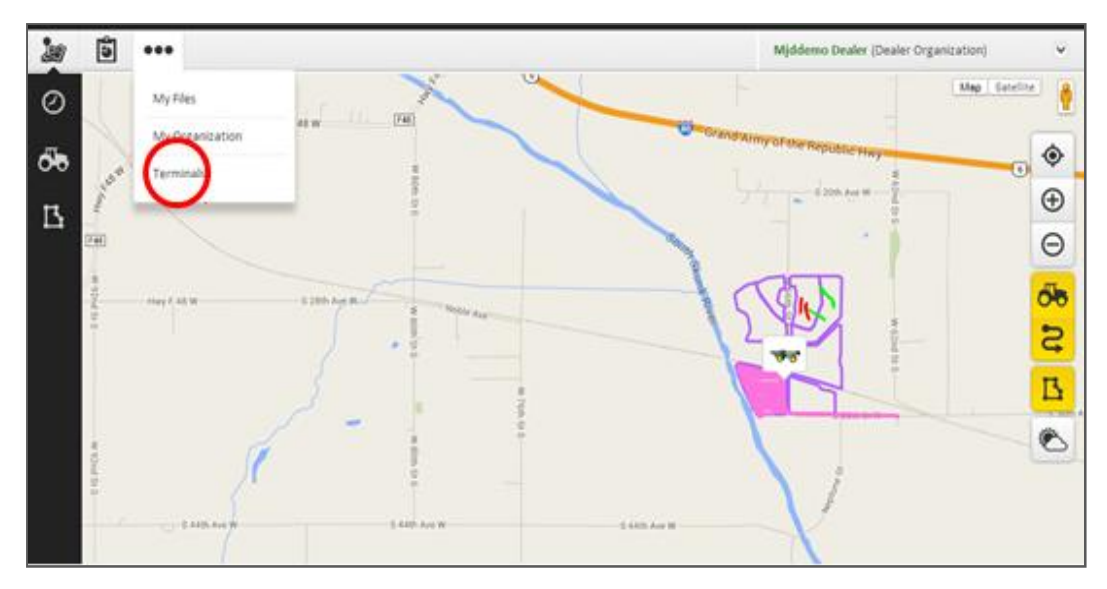

Check the terminal you wish to transfer and select the Terminal Transfer button

| • | *              |  |                  |                                                                        |       |         |                    | Q                 |             |
|---|----------------|--|------------------|------------------------------------------------------------------------|-------|---------|--------------------|-------------------|-------------|
|   | Terminal ID    |  | Туре             | Machine Details                                                        | Capal | olities | Subscription       | Owner             | Third Party |
|   | PCMAMGA720881  |  | M16              | Test Machine 3<br>RWIS330P042819<br>JOHN DEERE 8330                    |       |         | Select<br>traction | Dealer Demo Org   |             |
|   | PCMAMGA765947  |  | MTG              | Test Machine 2<br>H096505691483<br>JOHN DEERE 9650 5TS                 |       |         | Ultimate           | Dealer Demo Org   |             |
|   | PCMAMGA770807  |  | мта<br><b>Бо</b> | Test Machine 1<br>1RW7230RVAC000115<br>JOHN DEERE 7230R                | φ.    | B       | Select             | Dealer Demo Org   |             |
|   | UTISCUSTDEM012 |  | ute              | Customer Machine(Transferred)<br>DEM012345678912<br>science(EEEE \$330 |       |         |                    | Customer Demo Org | ĮĿ,         |

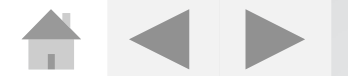

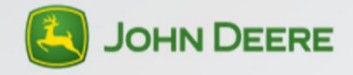

## Terminal Transfer: Operations Center

□ Select the Organization Name and press Review

|         |                                       | 14 The second second second second second second second second second second second second second second second |         |  |  |  |  |
|---------|---------------------------------------|----------------------------------------------------------------------------------------------------|---------|--|--|--|--|
|         |                                       | Terminal Transfer                                                                                               | 90      |  |  |  |  |
| Taxon . | mate                                  | You've winche (1 terminal)) to transfer.                                                                        |         |  |  |  |  |
| n).     |                                       | Would you file to reclaik machine data?                                                                         |         |  |  |  |  |
|         |                                       | <ul> <li>You, send ing 32(vide latitum) and / s21(20)mode data.</li> <li>You, dark conducting data.</li> </ul>  |         |  |  |  |  |
|         |                                       | Where are your sampling fish                                                                                    | q       |  |  |  |  |
|         |                                       | Initial Organization Name                                                                                       | Address |  |  |  |  |
|         |                                       | () Namer des departures                                                                                         |         |  |  |  |  |
|         |                                       | Anter feit Organization                                                                                         |         |  |  |  |  |
|         |                                       |                                                                                                    |         |  |  |  |  |
|         | a di seconda da seconda di Seconda di |                                                                                                    |         |  |  |  |  |
|         |                                       |                                                                                                    | -       |  |  |  |  |
|         |                                       |                                                                                                    | (and    |  |  |  |  |

#### □ Then select the Transfer button

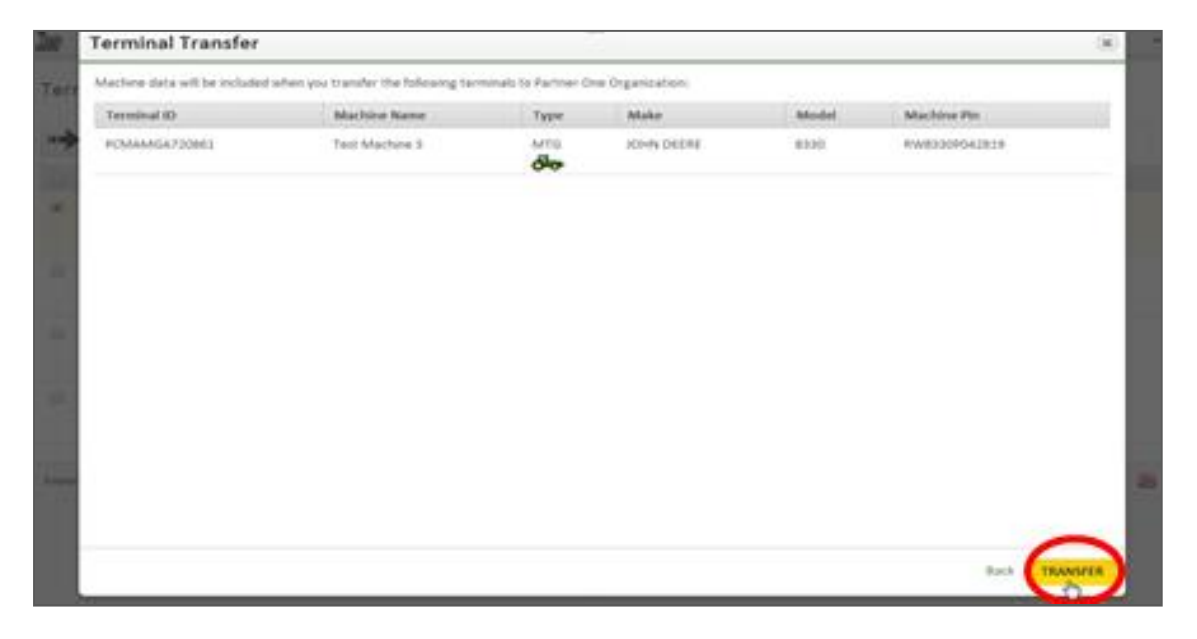

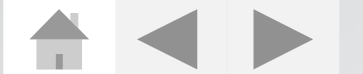

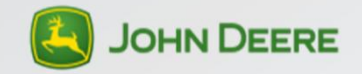

# Terminal Transfer: JDLink™

#### □ Log in to <u>JDLink.com</u> and select ADMIN/SETTINGS tab

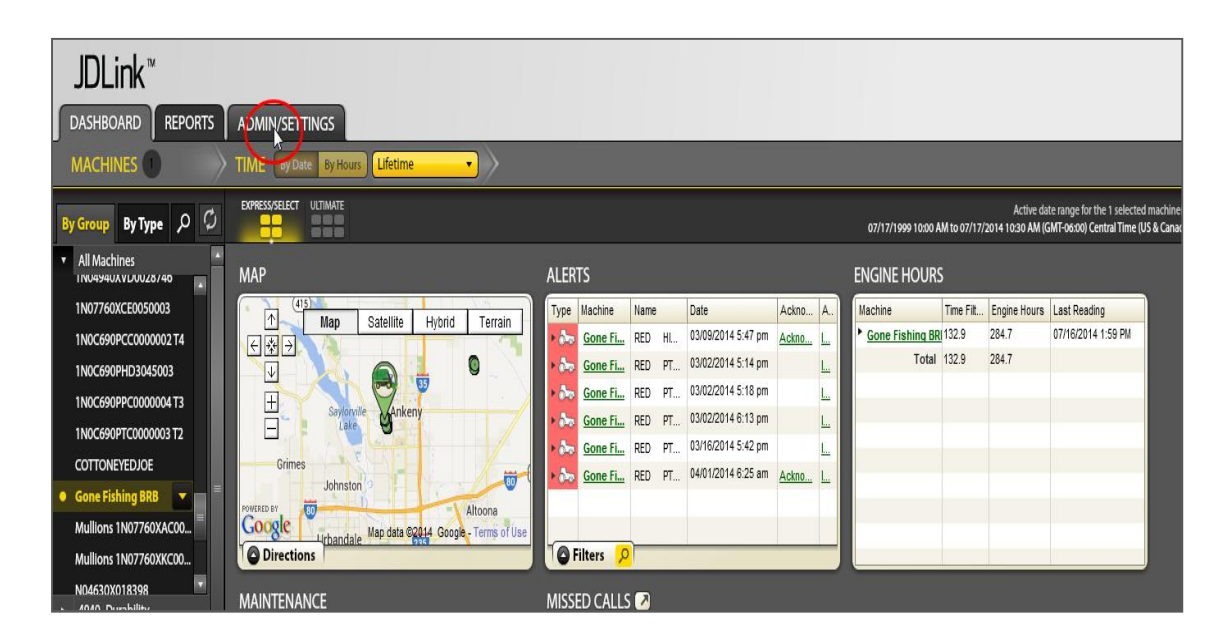

Choose Terminal Setup and select a terminal you would like to transfer

| Alert | Escalation Geofence & Curfew | Company Preferences                                           |                                                                                                    | Termi | nal Setup Use | rs & Groups Equipm         | ent Gro | ups Custom Alerts                         |                                                                                                    |
|-------|------------------------------|---------------------------------------------------------------|----------------------------------------------------------------------------------------------------|-------|---------------|----------------------------|---------|-------------------------------------------|----------------------------------------------------------------------------------------------------|
| Term  | ninals                       |                                                               |                                                                                                    |       |               |                            | ٩ مر    | vipment ID 🔹                              |                                                                                                    |
| New   | Equipment ID                 | Terminal ID                                                   | Comm.                                                                                                    | Туре  | License       | Registration Status        | Last    | Call In                                   |                                                                                                    |
|       |                              | Terminal ID:<br>PCMAMGC617099<br>Display ID:<br>PCGU2UD480320 | 目                                                                                                    | MTG   | Ultimate      | Unregistered               | 19      | 7:25 AM<br>07/15/2014<br>(51hours ago)    |                                                                                                    |
|       |                              | Terminal ID:<br>PCMAMGC615991<br>Display ID:<br>PCGU2UD482018 | 目                                                                                                    | MTG   | Ultimate      | Unregistered               | 8       | 2:22 PM<br>07/10/2014<br>(164hours ago)   |                                                                                                    |
|       |                              | Terminal ID:<br>PCMAMGA701652                                 |                                                                                                    | MTG   | Ultimate      | Unregistered<br>07/18/2012 |         | 8:09 AM<br>12/04/2012<br>(14161hours ago) |                                                                                                    |
|       |                              | Terminal ID:<br>PCMAMGA400170                                 | 目                                                                                                    | MTG   | Ultimate      | Unregistered<br>10/15/2010 |         | 7:33 PM<br>06/02/2011<br>(27374hours ago) | 11日 - 11日<br>11日 - 11日<br>11日<br>11日<br>11日 - 11日<br>11日<br>11日<br>11日<br>11日<br>11日<br>11日<br>11 |
|       |                              | Terminal ID:<br>PCMAMGC616763                                 | 目                                                                                                    | MTG   | Ultimate      | Unregistered               |         | 2:40 AM<br>07/14/2014<br>(79hours ago)    | 11 / 12 / 12 / 12 / 12 / 12 / 12 / 12 /                                                                                                    |
|       |                              | Terminal ID:<br>PCMAMGA860843<br>Display ID:<br>PCGU2UC408594 | The second second secon | MTG   | Ultimate      | Unregistered<br>03/26/2013 | 8       | 12:16 PM<br>05/14/2014<br>(1534hours ago) |                                                                                                    |
|       |                              | Terminal ID:<br>PCMAMGA715038                                 | 目                                                                                                    | MTG   | Ultimate      | Unregistered<br>02/02/2013 |         | 12:12 PM<br>06/19/2014<br>(670hours ago)  |                                                                                                    |
|       |                              | Terminal ID:<br>PCMAMCA726547                                 |                                                                                                    |       |               | Uninstalled                |         |                                           | 848                                                                                                    |

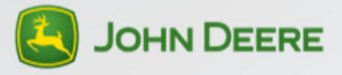

# Terminal Transfer: JDLink™

#### Select Transfer Terminal

| (A))                                                                          |                                                                                           | æ     |              | Details               | Notes        |
|-------------------------------------------------------------------------------|-------------------------------------------------------------------------------------------|-------|--------------|-----------------------|--------------|
| Equipment Deta                                                                | nils                                                                                      |       |              | Call History          |              |
| EQUIPMENT ID<br>PIN                                                           | MAKE<br>GPS ANTENNA<br>OK                                                                 | Туре  | MODEL        |                       |              |
| Terminal Details                                                              | SATELLITE ID                                                                              |       |              | IAL 1701652           |              |
| REGISTRATION STATUS<br>Unregistered<br>RANSFER<br>Co<br>ASSIGN TH<br>UPDATE E | EGGITRATION D<br>07/18/2012<br>RTERMINAL<br>ERMINAL TO EQUIPMENT<br>EQUIPMENT INFORMATION | ATE . | COMAR NUMBER | Contact This Terminal | Call Now     |
|                                                                               |                                                                                           |       |              | CANCEL                | SAVE & CLOSE |

- Search for the Customer whose profile the terminal will be transferred to
- □ Select Customer and press the Transfer button

| Search | *Required<br>By Location:<br>*Country UNITED STATES | or By ID:<br>• Pealer ID | Search |
|--------|-----------------------------------------------------|--------------------------|--------|
|        | State Iowa                                          |                          |        |
|        | Zip Code 503222                                     |                          |        |

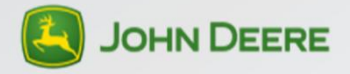

#### Resources

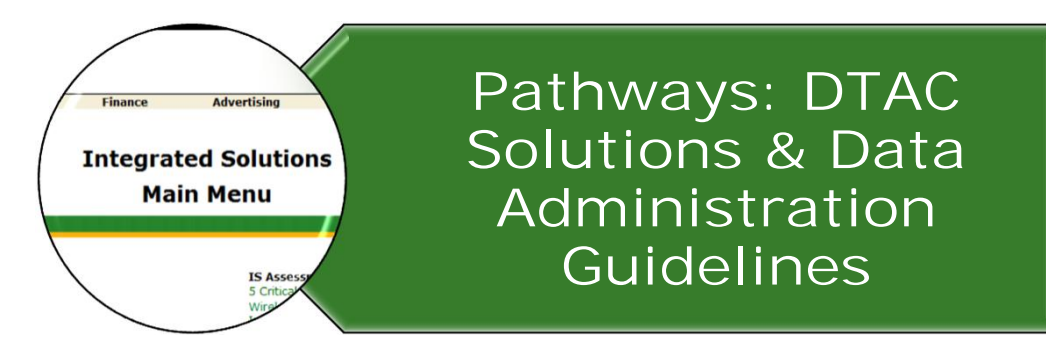

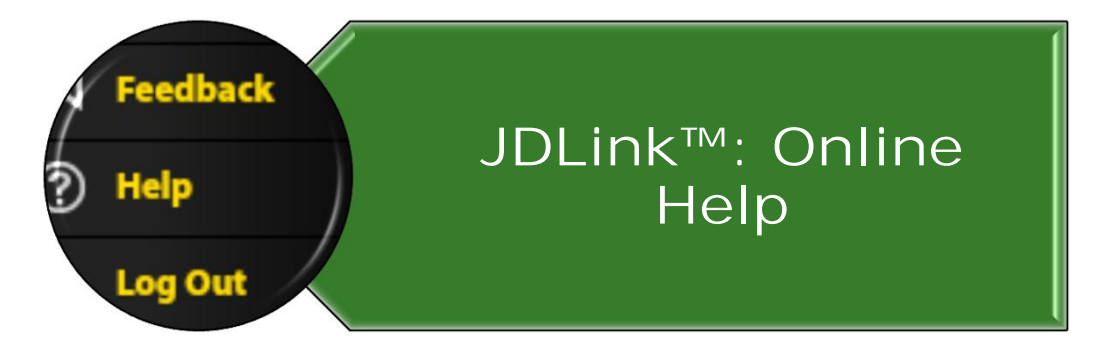

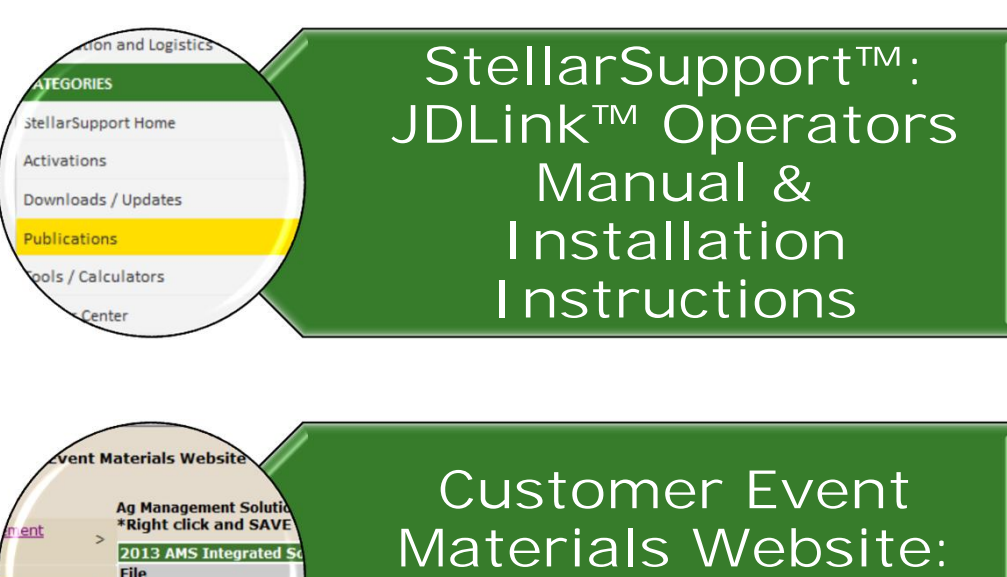

Materials Website JDLink™ Value Guide

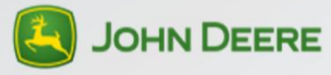

Front End

2013 AMS IS Program I Student workbook

DLink Tractor Activit Mobile Farm Manage Classroom Board Top 10 Nextor

**JDLink Activities** 

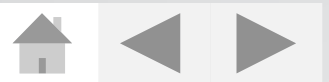

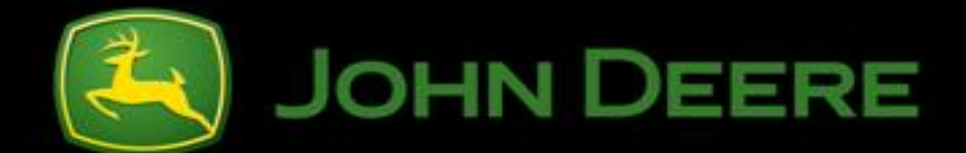

# JOHN DEERE JDLink<sup>™</sup> Setup Guide

Unpublished work © 2013 Deere & Company. All Worldwide Rights Reserved. THIS MATERIAL IS THE PROPERTY OF DEERE & COMPANY. ALL USE, ALTERATIONS, DISCLOSURE, DISSEMINATION AND/OR REPRODUCTION NOT SPECIFICALLYAUTHORIZED BY DEERE & COMPANY IS PROHIBITED.

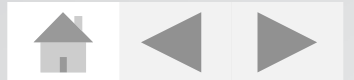

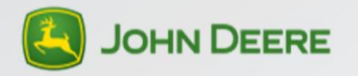